# Configuração de failover e recuperação no RV215W

## Objetivo

Failover e recuperação são recursos poderosos que são usados para garantir uma conexão constante com a Internet no RV215W. Um failover ocorre quando a conexão Ethernet WAN do RV215W é perdida. Nesse ponto, a conexão 3G assume e fornece Internet para o RV215W. Uma recuperação ocorre quando o RV215W volta a usar a conexão Ethernet. Uma conexão WAN Ethernet e uma conexão WAN 3G devem ser configuradas para que esses recursos funcionem. Para utilizar o recurso de failover, o modo de conexão para a rede móvel deve ser definido como automático na página *Rede móvel*.

Este artigo explica como configurar o failover e o recurso de recuperação no RV215W.

## Dispositivos aplicáveis

RV215W

### Versão de software

•1.1.0.5

### Failover e recuperação

Etapa 1. Faça login no utilitário de configuração da Web e escolha **Networking > WAN > Failover e Recuperação**. A página *Failover e recuperação* é aberta:

| Failover to 3G WAN:            |             | Enabled Disabled                                                                                                    |                                         |
|--------------------------------|-------------|----------------------------------------------------------------------------------------------------|-----------------------------------------|
| Recovery back to Ethernet WAN: |             | Enabled Disabled                                                                                                    |                                         |
| Failover Check Interval:       |             | 15                                                                                                    | Seconds (Range: 10 - 1440, Default: 10) |
| Recovery Check Interval:       |             | 120                                                                                                    | Seconds (Range: 60 - 1440, Default: 60) |
| Start time:<br>End time:       |             | <ul> <li>Switch back to Ethernet in a specific time range.</li> <li>Hours 00 - Minutes AM -</li> <li>Hours 30 - Minutes PM -</li> </ul> |                                         |
| Connection Validation Site:    |             | <ul> <li>Gateway</li> <li>Custom IPv4 74 . 125 . 227 . 136</li> </ul>                                                                   |                                         |
| WAN Interface                  | •           |                                                                                                    |                                         |
| Interface                      | Status      |                                                                                                    |                                         |
| Ethernet                       | Disconnecte | Disconnected                                                                                                    |                                         |
| USB                            | Disconnecte | Disconnected                                                                                                    |                                         |

Etapa 2. Clique no botão de opção Enabled (Habilitado) no campo Failover para WAN 3G para habilitar o recurso de failover. Um failover ocorre sempre que a conexão Ethernet WAN falha e a conexão 3G WAN assume.

Etapa 3. Clique no botão de opção Enabled (Habilitado) no campo Recovery Back to Ethernet WAN (Recuperação de volta para a Ethernet WAN) para habilitar o recurso de recuperação. Uma recuperação ocorre sempre que a conexão Ethernet WAN retoma a conectividade após um failover.

Etapa 4. Insira o intervalo de tempo no qual o RV215W verifica failover no campo Failover Check Interval (Intervalo de verificação de failover).

Etapa 5. Insira o intervalo de tempo no qual o RV215W verifica se há recuperações no campo Intervalo de verificação de recuperação.

Etapa 6. Clique no botão de opção correspondente ao tempo de recuperação desejado.

Passo 7. Se o segundo botão de opção for clicado na etapa anterior, digite a hora de início e de término na qual o RV215W poderá voltar para a conexão Ethernet.

Etapa 8. Clique no botão de opção que corresponde ao site de validação desejado no

campo Site de validação da conexão. Este site valida se uma conexão com a Internet foi restabelecida após um failover ou recuperação.

Gateway — O gateway padrão é usado como o site de validação.

Personalizar IPv4 — Insira um endereço IP para usar como o site de validação.

Etapa 9. Click Save.